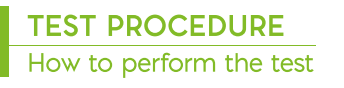

# breathID® **Hp** lab H. pylori

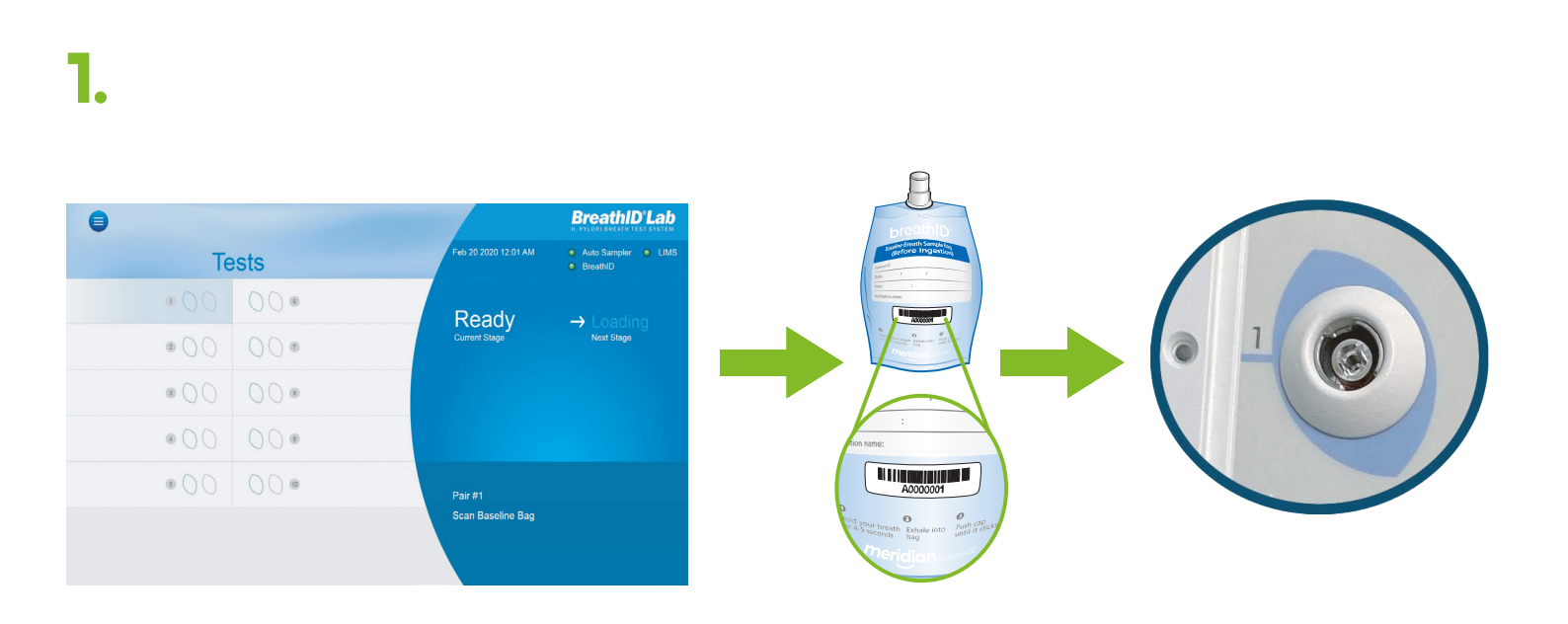

- Make sure Current Stage is "Ready" before loading a batch. If system is connected to LIMS, make sure LIMS indicator is green.
- On the screen, a flashing cursor on Pair #1 indicates the first patient sample is ready to be scanned.
- Scan the barcode of the Blue Baseline Breath Sample Bag.
- On the Auto Sampler, insert the Blue Baseline Breath Sample Bag into the left port for Pair #1.
- If the matching LED is lit green, the bag was inserted correctly and the blue port on the Lab Application screen will become occupied with the barcode number listed to the side.

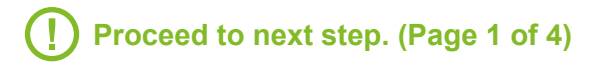

## Read Operator's Manual

**USA/CORPORATE OFFICE** 

3471 River Hills Drive Cincinnati, Ohio 45244 USA Telephone: 513-271-3700

### MERIDIAN BIOSCIENCE EUROPE

France Germany Italy Netherlands United Kingdom

Belgium/Luxembourg Tel: +32 (O) 6789 5959 Tel: +33 (O) 1 4256 O44O Tel: +49 (0)3371 60 222 31 Tel: +39 O331 43 3636 Tel: +31 (O) 411 62 11 66 Tel: +44 (0) 20 8453 7970

Orders/Customer Service: 1-800-543-1980 Technical Support: 1-800-343-3858 Information Fax: 513-272-5432 Ordering Fax: 513-271-0124 meridianbioscience.com

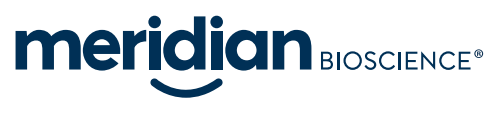

MLD01040 REV-01

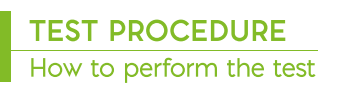

# breathID **Hplab** H. pylori

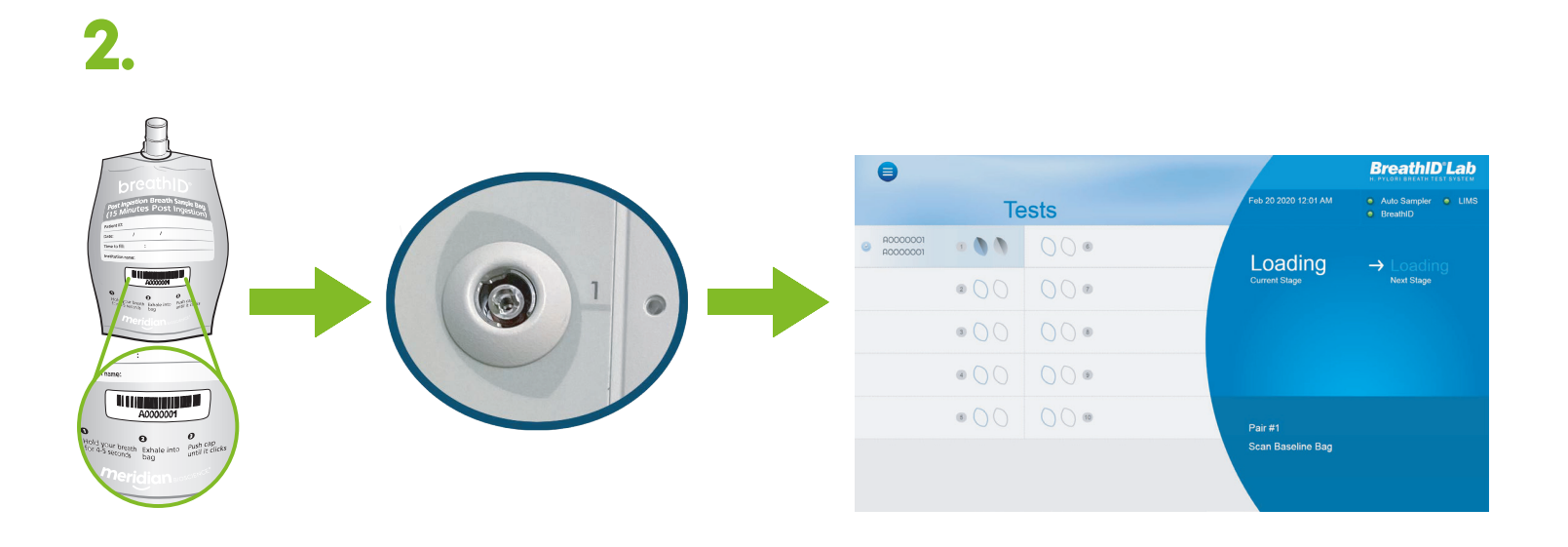

- Scan the barcode of the Gray Post Ingestion Breath Sample Bag.
- On the Auto Sampler, insert the Gray Post Ingestion Breath Sample Bag into the right port for Pair #1. If the matching LED is lit green, the bag was inserted correctly and the gray port on the Lab Application screen will become occupied with the barcode number listed to the side.
- Ensure both LEDs are lit after properly inserting the bags in their corresponding sample ports on the Auto Sampler.

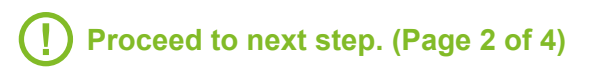

## Read Operator's Manual

USA/CORPORATE OFFICE 3471 River Hills Drive Cincinnati, Ohio 45244 USA Telephone: 513-271-3700

MLD01040 REV-01

Page 2 of 4

### MERIDIAN BIOSCIENCE EUROPE

France Germany Italy Netherlands United Kingdom

Belgium/Luxembourg Tel: +32 (O) 6789 5959 Tel: +33 (0) 1 4256 0440 Tel: +49 (0)3371 60 222 31 Tel: +39 0331 43 3636 Tel: +31 (O) 411 62 11 66 Tel: +44 (0) 20 8453 7970

Orders/Customer Service: 1-800-543-1980 Technical Support: 1-800-343-3858 Information Fax: 513-272-5432 Ordering Fax: 513-271-0124 meridianbioscience.com

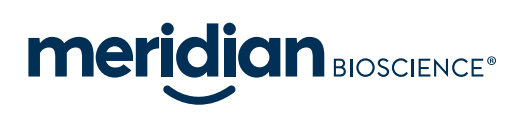

Note: To load more pairs of bags, repeat steps 1 and 2. A batch can be run with 1 to 10 tests loaded, but the pairs must be loaded in order, starting with Pair #1.

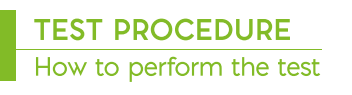

## breathID® **Hp** lab H. pylori

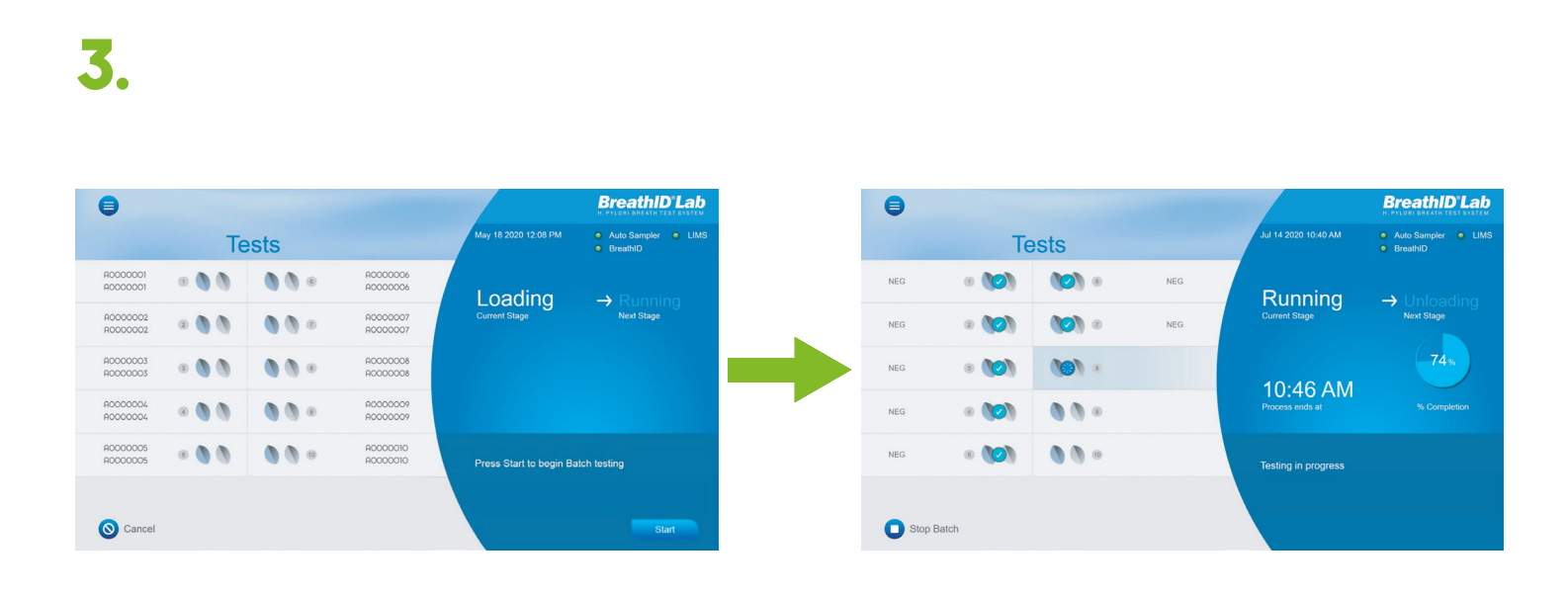

 Press Done once the batch is loaded with the required number of samples or Start if the batch includes 10 samples.

Note: If batching less than 10 tests, a confirmation message will appear to make sure the operator purposely intended to begin a batch with less than 10 tests.

- The Current Stage changes to "Running", the barcodes become hidden, and the LED indicators turn off except for the pair being analyzed. The LED's on the Auto Sampler advance according to the bag being analyzed.
- The progress of the pairs being analyzed will be tracked on the Lab Application screen. Once a pair has finished analysis, a green check mark appears, and the result is noted beside the pair on the screen.

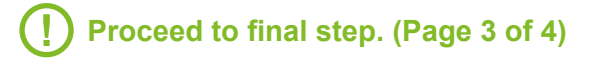

## Read Operator's Manual

**USA/CORPORATE OFFICE** 3471 River Hills Drive Cincinnati, Ohio 45244 USA

Telephone: 513-271-3700

#### MERIDIAN BIOSCIENCE EUROPE

France Germany Italy Netherlands United Kingdom

Belgium/Luxembourg Tel: +32 (O) 6789 5959 Tel: +33 (O) 1 4256 O44O Tel: +49 (0)3371 60 222 31 Tel: +39 O331 43 3636 Tel: +31 (O) 411 62 11 66 Tel: +44 (0) 20 8453 7970

Orders/Customer Service: 1-800-543-1980 Technical Support: 1-800-343-3858 Information Fax: 513-272-5432 Ordering Fax: 513-271-0124 meridianbioscience.com

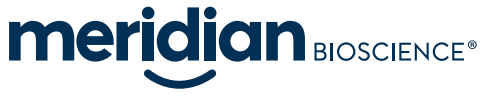

MLD01040 REV-01

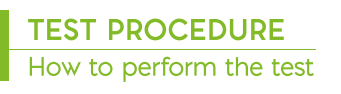

# breathID® **Hp** lab H. pylori

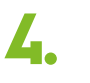

|     |              |                |     |                               | BreathID <sup>®</sup> Lab  | •              |              |                        |
|-----|--------------|----------------|-----|-------------------------------|----------------------------|----------------|--------------|------------------------|
|     | Te           | Tests          |     | Jul 14 2020 10:48 AM          | Auto Sampler IIMS BreathID | Te             | ests         | Feb 5 2017 5:10 PM     |
| NEG | 8 <b>(0)</b> | <b>()</b>      | NEG | Running                       |                            | • <b>()</b> () | 000          | Unloading              |
| IEG | 2            | •              | NEG | Current Stage                 | → Unioading<br>Next Stage  | © 🐧 🐧          | <b>0 0</b> • | Current Stage          |
| NEG | 9 <b>(O)</b> | ( <b>O</b> ) ® | NEG | 10.15.004                     | 100%                       | • <b>()</b> () | 000          |                        |
| NEG | ® ())        | •              | NEG | 10:45 AIM<br>Process ended at |                            | • <b>0</b> 0   | 000          |                        |
| NEG | 8            | 10             | NEG | Batch completed pleas         | se Confirm                 | • <b>()</b> •  | 0 0          | Please remove all Bags |

- After the last pair has been analyzed the screen will display "Batch completed, please Confirm".
- Press Confirm.
- The Current Stage changes to "Unloading" and all LEDs on the Auto Sampler blink.
- Remove all bags from the Auto Sampler.
- Once all bags are removed, the system will automatically begin preparing for a new batch.

Final step. (Page 4 of 4)

## Read Operator's Manual

**USA/CORPORATE OFFICE** 

3471 River Hills Drive Cincinnati, Ohio 45244 USA Telephone: 513-271-3700

MLD01040 REV-01

Page 4 of 4

### MERIDIAN BIOSCIENCE EUROPE

France Germany Italy Netherlands United Kingdom

Belgium/Luxembourg Tel: +32 (O) 6789 5959 Tel: +33 (O) 1 4256 O44O Tel: +49 (0)3371 60 222 31 Tel: +39 0331 43 3636 Tel: +31 (O) 411 62 11 66 Tel: +44 (0) 20 8453 7970

Orders/Customer Service: 1-800-543-1980 Technical Support: 1-800-343-3858 Information Fax: 513-272-5432 Ordering Fax: 513-271-0124 meridianbioscience.com

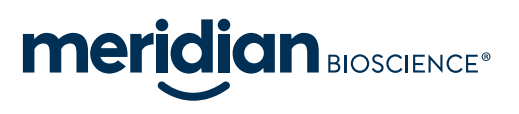